# Programming in C and Interrupts (Code in BRAM)

### SUMMARY

- 1. Compile the Software using KEIL MDK ARM and generate code.hex file
- 2. Open FPGA project under Vivado and implement the design
- 3. Use Vivado hardware manager to download the .bit file
- 4. Communicate with the board using HyperTerminal (or any other serial terminal)

#### SOFTWARE COMPILATION

- 1. Open the software project lab/software/code.uvproj
- 2. Right click on Target and press "Build Target"

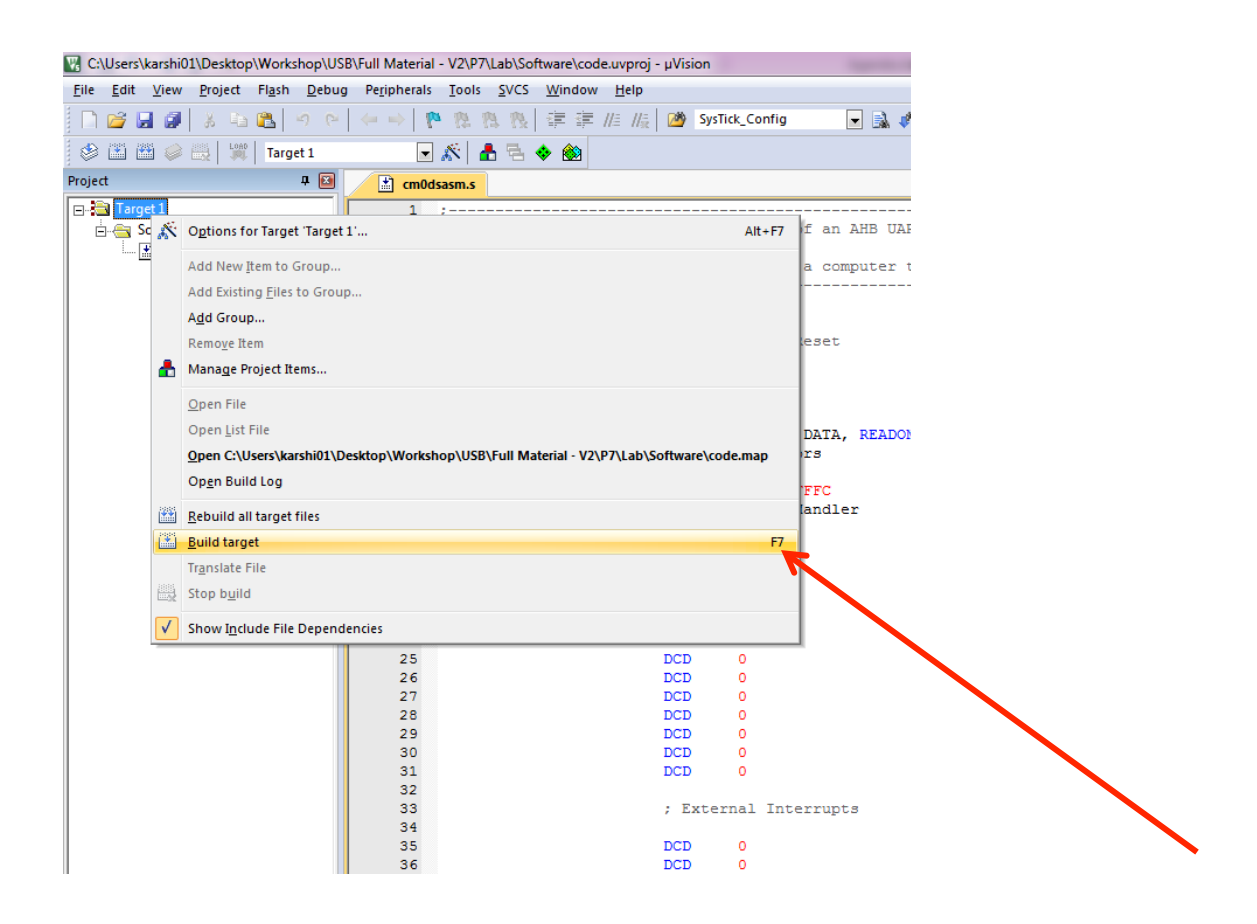

3. Check code.hex get generated inside software folder

**RM University Program** 

Copyright © ARM Ltd 2013

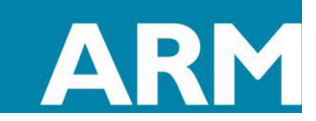

## SYNTHESIZE AND IMPLEMENT THE HARDWARE DESIGN

- 1. Open the Vivado project given in lab-BRAM/FPGA/Nexys4/Nexys4.xpr
- 2. Analyze the top level of the design AHBLITE\_SYS.v
- 3. Implement the design and generate bit stream
- 4. Once the bit stream is generated follow the steps from the previous lab to download the bit

stream using hardware manager

**ARM University Program** 

Copyright © ARM Ltd 2013

| 🚴 Nexys4 - [C:/Users/karshi01/Deskt                                                                                                    | op/Workshop/US8/Full Material - V2/P7/Lab/FPGA/Nexys4/Nexys4xpr] - Vivado 2013.4                                                                                                    |  |  |
|----------------------------------------------------------------------------------------------------|----------------------------------------------------------------------------------------------------|--|--|
| File Edit Flow Tools Window Layout View Help Q-Search commands                                                                                                    |                                                                                                    |  |  |
| 🟄 📴 📾 💷 🐂 🙀 🐘 🗶 🕨 🤌 🐘 🏀 🛞 🔀 📴 Endult synont 👘 💉 🔖 🎉 🕲                                                                                                    |                                                                                                    |  |  |
| Flow Navigator «                                                                                                    | Hardware Manager - localhost/xlinx_tcf/Diglent/21024533378A X                                                                                                    |  |  |
| 🔍 🛣 🚔                                                                                                    | (ii) There are no debug cores. Program device. Refresh device                                                                                                    |  |  |
| <ul> <li>Project Hanager</li> <li>Project Settings</li> <li>Add Sources</li> <li>P Catalog</li> <li>IP Integrator</li> <li>Create Block Design</li> </ul>                                                                                                    | Hardware                                                                                                    |  |  |
| Dpen Block Design                                                                                                    |                                                                                                    |  |  |
| 🍓 Generate Block Design                                                                                                    |                                                                                                    |  |  |
| 4 Simulation                                                                                                    | Rogram Device                                                                                                    |  |  |
| Simulation Settings                                                                                                    |                                                                                                    |  |  |
| ( Run Simulation                                                                                                    | U Select bistream He for device xc/a100_0.                                                                                                    |  |  |
| <ul> <li>RTL Analysis</li> <li>         P GP Elaborated Design     </li> <li>         Synthesis         G Synthesis Settings         Run Synthesis         In Gen Synthesized Design     </li> <li>         Implementation         Gil Implementation Settings     </li> </ul> | Hardware Ortenplates     Device xc/1000_0 ~       Hardware Device Properties     Device xc/1000_0 ~       Nome: xc/2000_0     Device 103000       Part: xc/2000_0     OK Cancel       Doce: 103000     OK Cancel                                                                                                    |  |  |
| Run Implementation                                                                                                    | Messages ×                                                                                                    |  |  |
| Den Implemented Design                                                                                                    | ♥         ♥         0         147 infos         □         0         200 status         Show AL                                                                                                    |  |  |
| Program and Debug     G Bitstream Settings     Generate Bitstream     Hardware Manager     Gren Target                                                                                                    | Woodo Commands (11hm)     Orace the server too kochoost port 50001 (8 m/ss)     Orace the server too kochoost port 50001 (8 m/ss)     Orace the server |  |  |
| 💞 Program Device                                                                                                    | PC: huy gener application stated                                                                                                    |  |  |
| Hardware Device: xc7a100t_0                                                                                                    |                                                                                                    |  |  |
|                                                                                                    | 🛛 📚 Shidy 🗞 New T 🖏 Stype 🗿 Inbox 🗛 🗯 🖻 UART 👔 Neyst 👔 P2 👔 Downl 🐨 Agend 🐨 Lab.d 😨 ChUs 🧐 Neys 🙀 🚺 + 🗞 🛋 2218                                                                                                    |  |  |

- 5. Once the hardware is loaded onto FPGA, the CMO in the design starts to execute the program loaded in the internal memory
- 6. Send characters through the UART terminal and see the LED behavior onboard. (See next step to setup serial terminal)

Below I have sent these characters "Welcome to AUP-XUP Joint Workshop"

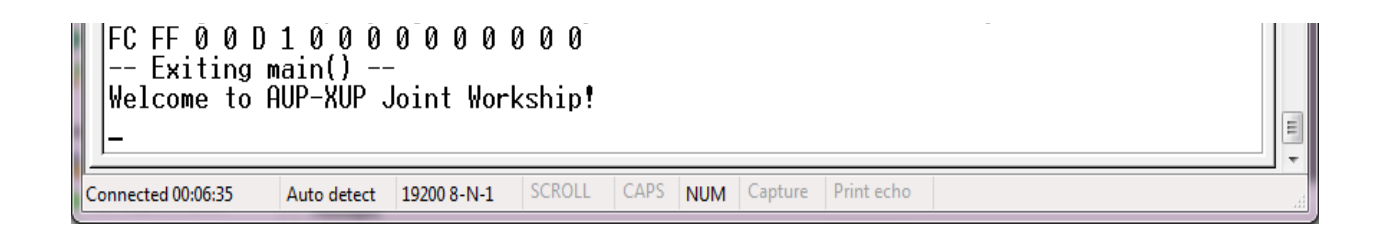

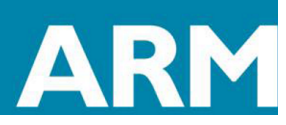

7. If everything is working fine you should see something like below,

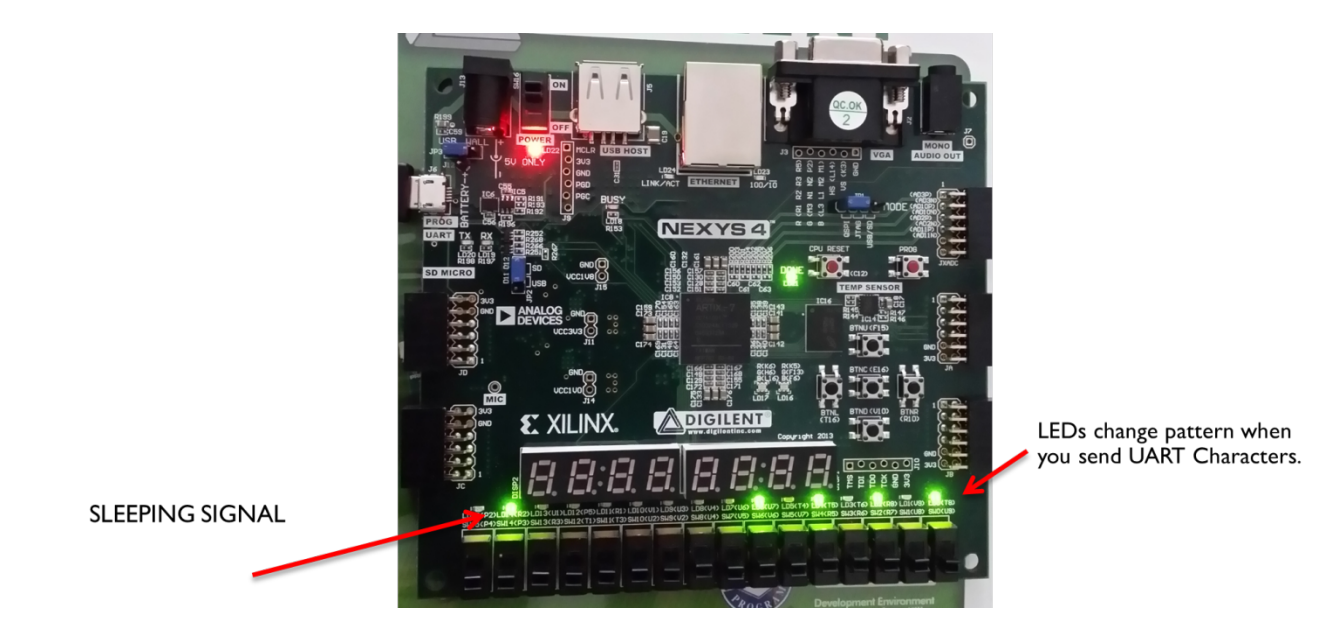

# SETTING HYPERTERMINAL

ARM University Program

Copyright © ARM Ltd 2013

- 1. Go to the tools directory and open HyperTerminal.exe (or you can use any serial terminal)
- 2. Set the serial terminal with the following setting

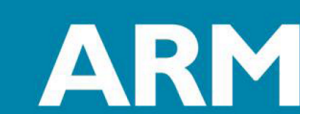

| COM19 Properties         |                          |  |  |
|--------------------------|--------------------------|--|--|
| Port Settings            |                          |  |  |
| <u>B</u> its per second: | 19200 -                  |  |  |
| <u>D</u> ata bits:       | 8 •                      |  |  |
| <u>P</u> arity:          | None                     |  |  |
| <u>S</u> top bits:       | 1                        |  |  |
| Flow control:            | Hardware                 |  |  |
|                          | <u>R</u> estore Defaults |  |  |
|                          | K Cancel <u>Apply</u>    |  |  |

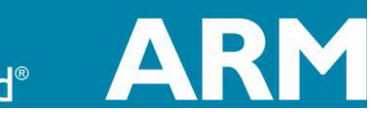

ARM University Program Copyright © ARM Ltd 2013